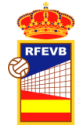

## Manual uso de la Intranet de la RFEVB

## Introducción de resultados con clave del encuentro.

Fecha actualización 12/12/2019 Versión. 1.

## 1. Introducción de resultados con clave de partido.

Además de la posibilidad de que los árbitros designados para el encuentro o el club local puedan actualizar el resultado de un encuentro, para competiciones tipo concentración (no ligas), dónde no se hacen las nominaciones a través de la intranet, se permite la introducción del resultado a través de una "clave de acceso directo" al encuentro.

Introduciendo la url: <u>http://intranet.rfevb.com/resultados</u>, la intranet nos pedirá que nos autentifiquemos con usuario y contraseña, pero en la tercera casilla tenemos la opción de introducir una clave de acceso directo al encuentro.

Tenemos que dejar las dos casillas iniciales en blanco e introducir en la tercera, la clave del encuentro que queremos introducir el resultado.

| RFEVB                   |                                                                                                    |  |
|-------------------------|----------------------------------------------------------------------------------------------------|--|
| L Usuario / Email       | ¿Olvidó su clave?                                                                                                    |  |
| Contraseña              | Si no recuerda su clave, o no la tiene, puede<br>establecer una nueva haciendo clic en el botón<br>"¿Oluido un clave?" Si está recitorado en el |  |
| Clave de acceso directo | sistema se le mandará por email instrucciones<br>para facilitarle el acceso. En caso contrario deberá<br>contactar con la RFEVB. Gracias.       |  |
| Iniciar sesión          |                                                                                                    |  |

Pueden existir varios encuentros con una misma clave, incluso todos los encuentros de una competición o de varias competiciones. A través de las

Cuando introducimos la clave de acceso directo, nos lleva a la siguiente pantalla, donde aparece la siguiente pantalla:

Introducción de resultados con clave del encuentro

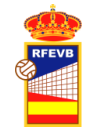

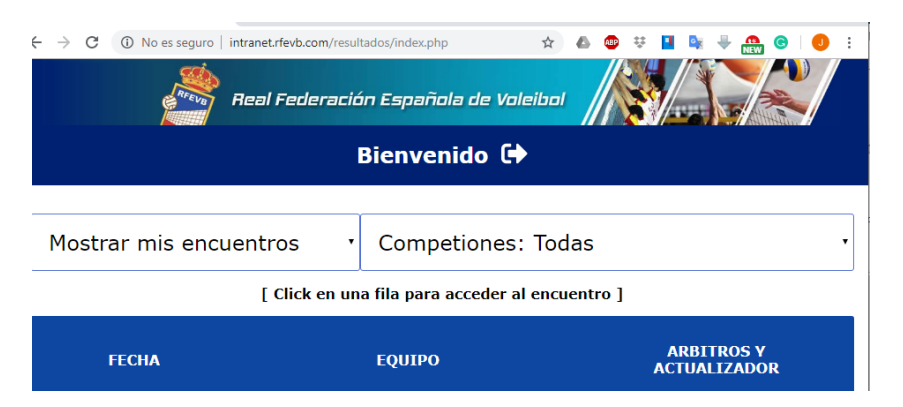

Cuando accedemos a la intranet (opción de resultado) con un usuario, nos aparece, después de bienvenido el nombre del usuario. Este no debe ser nuestro caso cuando accedemos con clave directa, donde no debe aparecer ningún nombre

|                                                                                              | trfevb.com/resultados/index.php<br>Il Federación Española de Voleibi |                            |
|----------------------------------------------------------------------------------------------|----------------------------------------------------------------------|----------------------------|
| Bienvenido FELIPE 🕩                                                                          |                                                                      |                            |
| Mostrar mis encuentros   Competiones: Todas   (Click en una fila para acceder al encuentro ] |                                                                      |                            |
| FECHA                                                                                        | ΕQUIPO                                                               | ARBITROS Y<br>ACTUALIZADOR |
| 19/10/2019<br>19:00                                                                          | cvleganes.com<br>-<br>Barça Voleibol                                 | HECTOR GONZALEZ            |

Debajo de la línea de Bienvenido, hay dos desplegables, en el primero de ellos sale:

- a) Mostrar mis encuentros: salen los encuentros que una persona puede editar.
- b) Mostrar sólo editables.
- c) Mostrar todos los encuentros.

Los encuentros sólo son editables el día del encuentro y con posterioridad a la hora de comienzo.

El segundo desplegable, sería para cuando salen muchos encuentros y queremos gestionar varias competiciones.

Debajo delos desplegables salen el listado de encuentros que cumplen los requisitos anteriores.

Se debe pulsar el encuentro que queremos editar.

Si entramos en un encuentro que no ha comenzado (antes de su hora de comienzo), nos sale el mensaje que nos dice que no tenemos permiso de edición.

## **INTRANET RFEVB**

Introducción de resultados con clave del encuentro

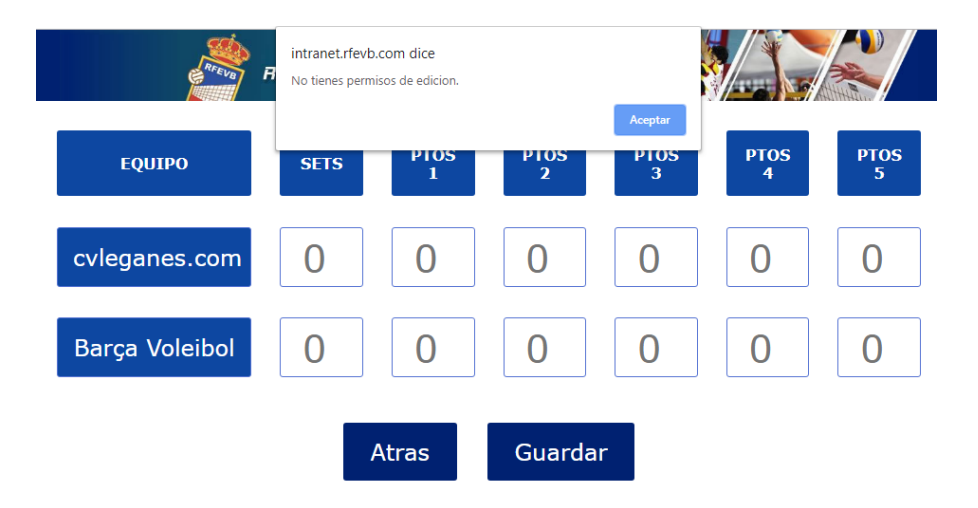

Damos a aceptar y nos quedamos con el encuentro sin poderlo editar ni guardar. Pulsamos el botón de Atrás y volvemos al listado anterior.

- Si estamos en un encuentro que podemos editar (que ya ha comenzado), entonces pulsamos el encuentro y podemos editar el resultado. Primero hay que introducir los sets. Debemos tener cuidado con poner los sets correctamente, si vamos deprisa se tiende a poner los puntos del primer set (avisamos por la experiencia de otros usuarios) y después los puntos del encuentro. Pulsamos el botón Guardar y posteriormente Atrás y ya podemos salir de la aplicación. El resultado sube directamente a la web.
- 2. Si hay que rectificar el resultado, se dispone de un tiempo. Se aconseja verificar muy bien el resultado la primera vez, puesto que este se sube a la web de forma automática.